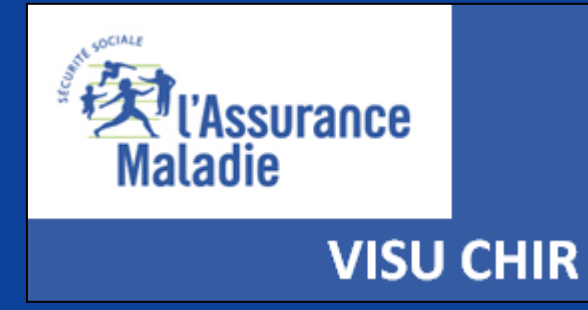

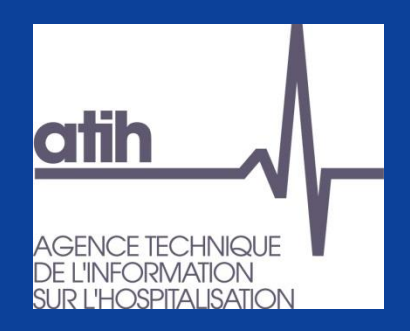

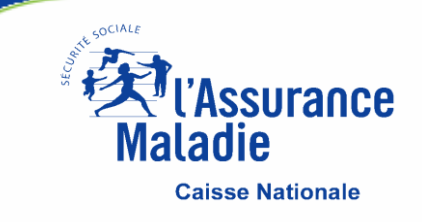

# Outil de data-visualisation VISUCHIR Mode d'emploi

(Consultation recommandée du tutoriel vidéo)

#### **Codification générale dans l'outil Visuchir**

#### Réalisé

- Couleur verte = hospitalisation ambulatoire
- Couleur rouge = hospitalisation traditionnelle ou complète
- Avec variation du vert au rouge en passant par tous les tons jaune/orangé selon le taux d'ambulatoire

#### **Potentiel**

- Couleur bleue = potentiel ambulatoire
- Couleur grise = autre (ambulatoire à évaluer)

#### **Présentation des graphiques**

- sur fond grisé = actes CCAM
- sur fond blanc = séjours chirurgicaux

#### Comparaisons

 Les graphiques des 2 onglets (taux ambulatoire et performance) reposent sur les 4 mêmes comparaisons (France, Région, Catégorie juridique, Classe de case-mix ambulatoire)

Tous les objets/graphiques comportent les fonctions suivantes agrandir la vue, enregistrer une image, exporter les données

Il faut toujours double-cliquer sur les objets dynamiques (mosaïque, matrice BCG, histogrammes...) pour accéder aux informations sous-jacentes

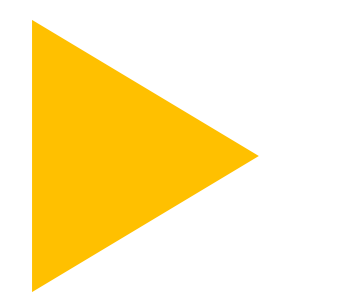

# **Onglet « accueil »**

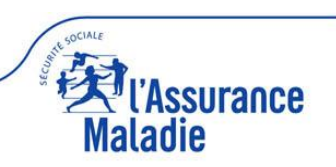

#### Accueil

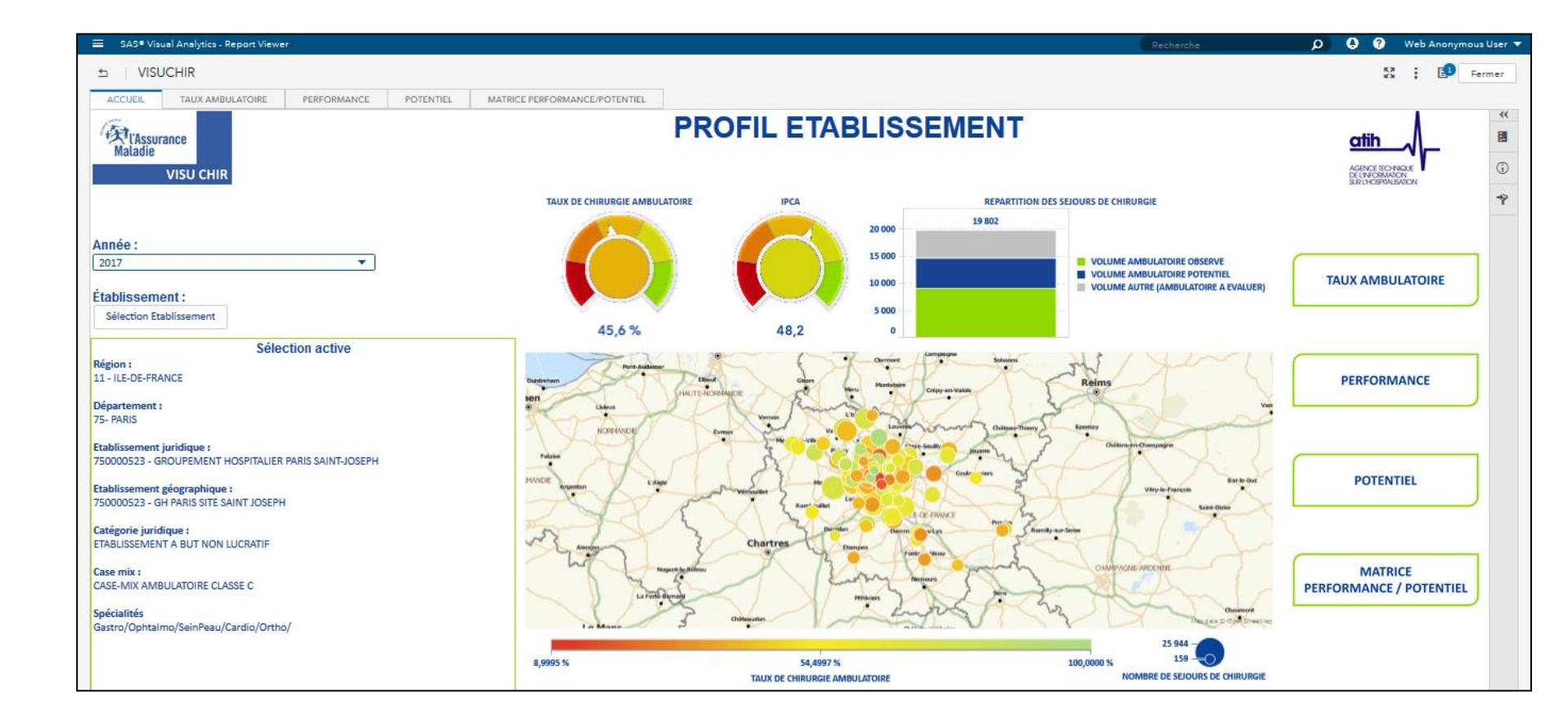

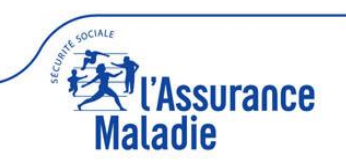

#### Accueil : sélectionner une année et un établissement, puis appliquer

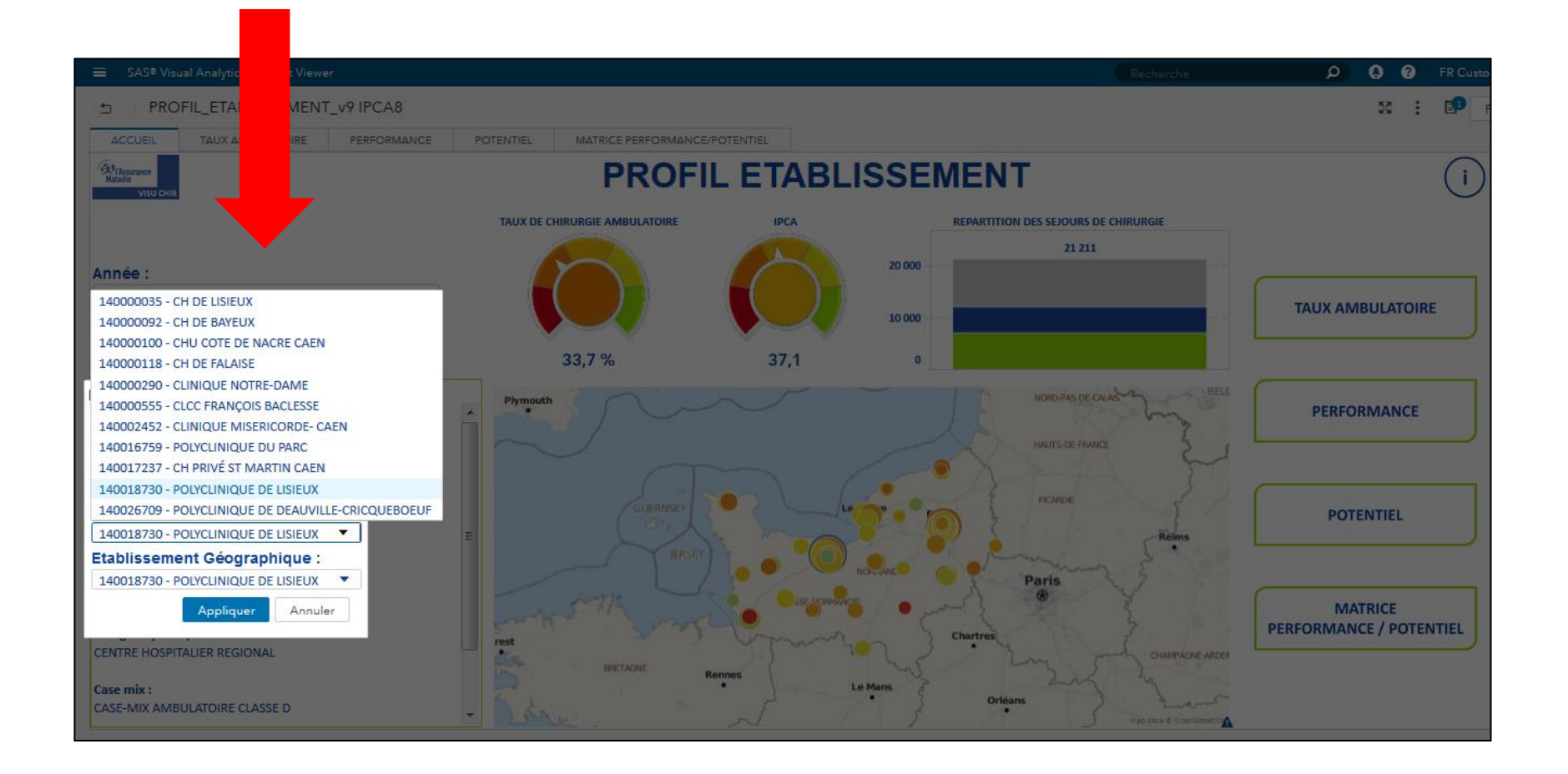

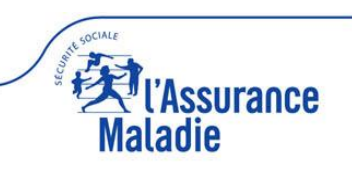

### Accueil : présentation générale

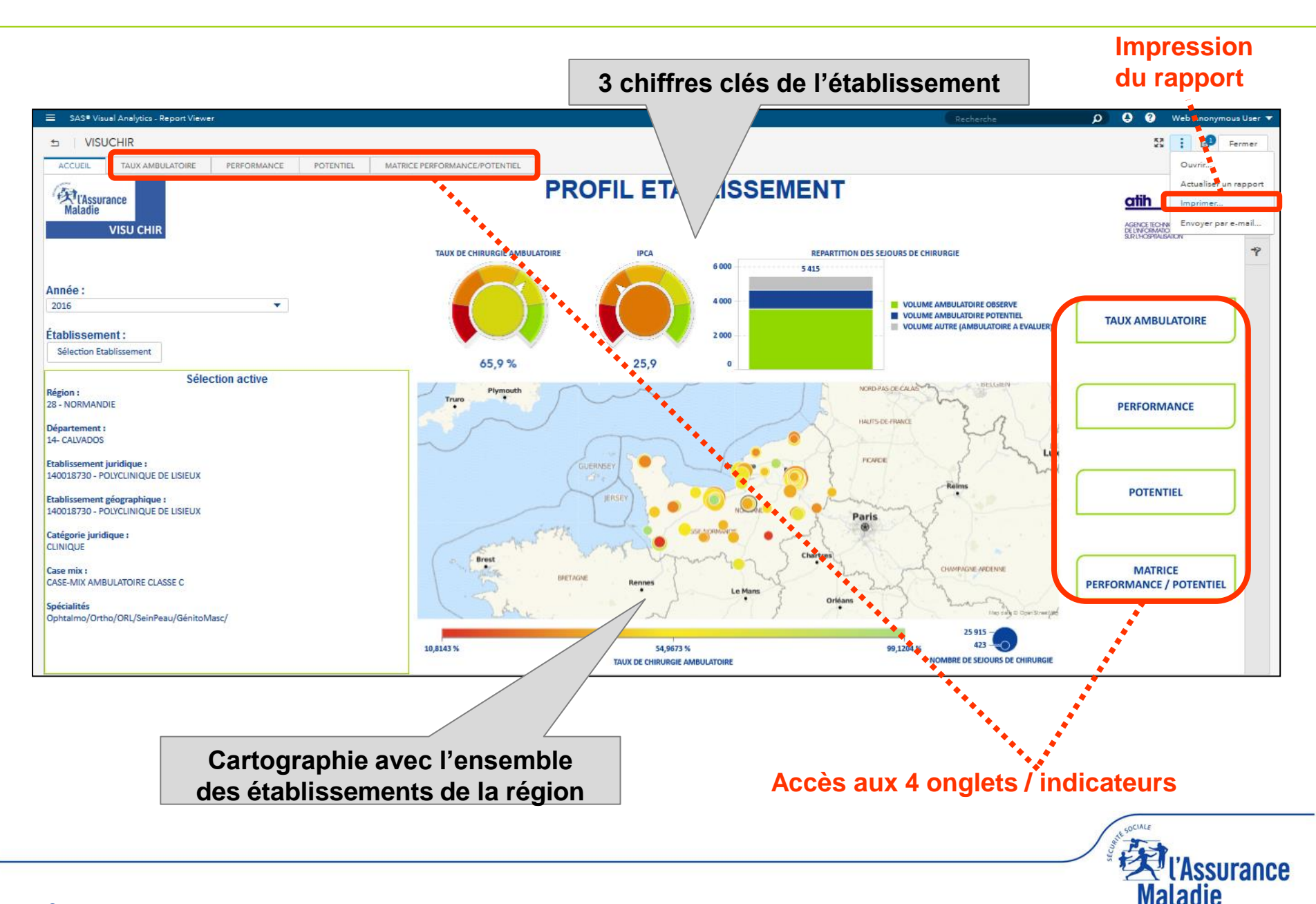

#### Accueil : focus 3 chiffres clés

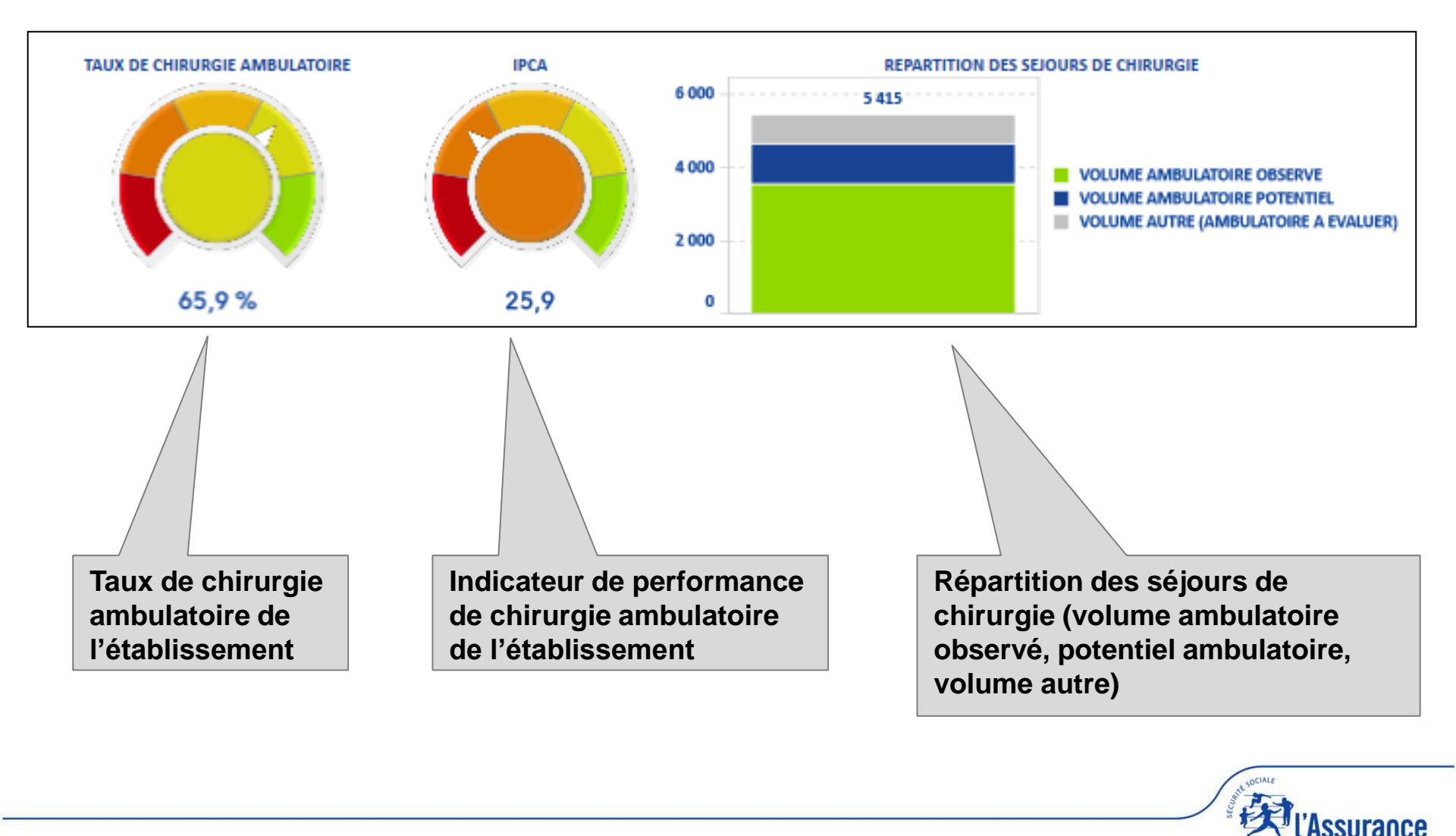

Naladie

#### Accueil : focus cartographie

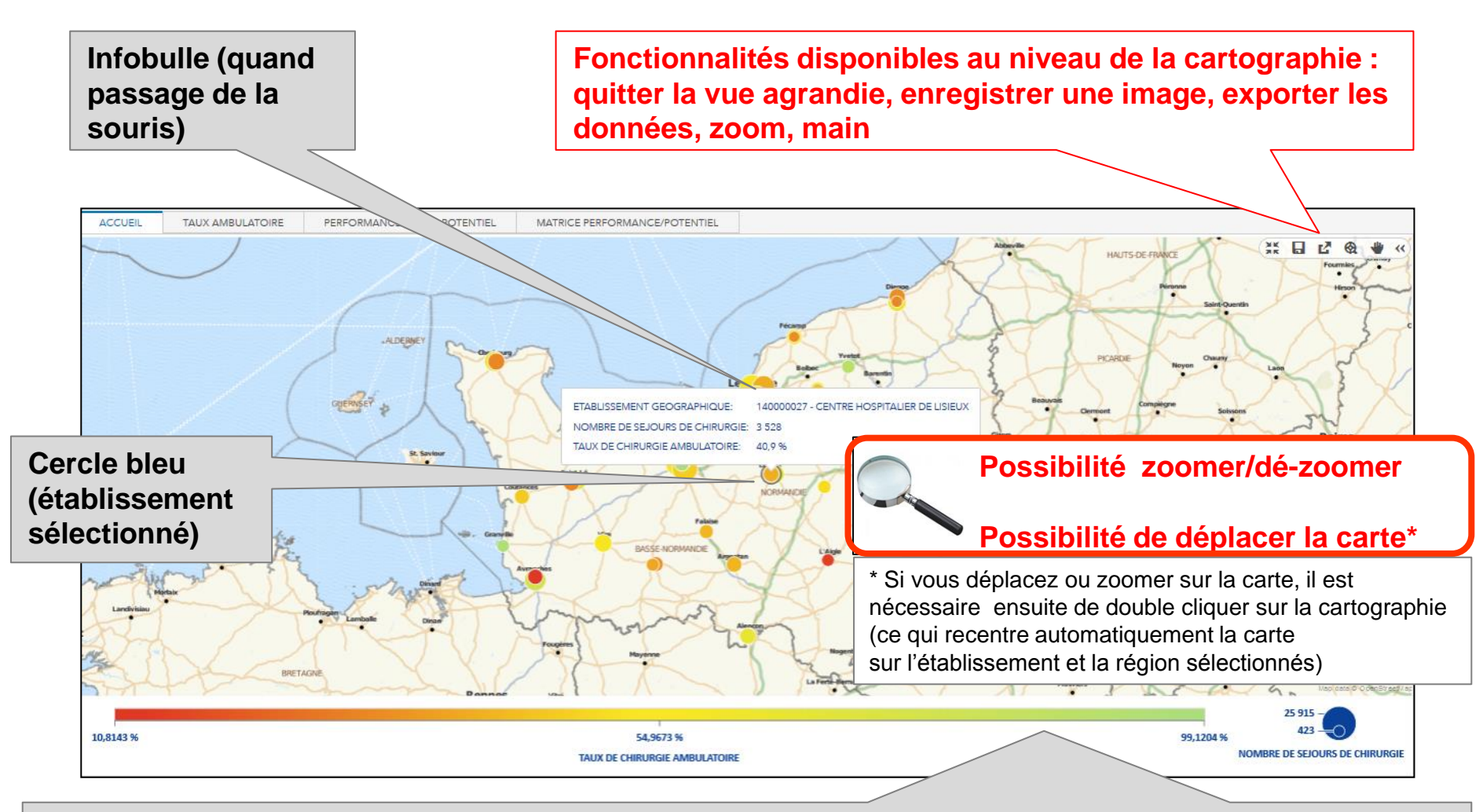

Légende :

- point = établissement géographique
- taille du point est fonction du nombre de séjours de chirurgie (ambulatoire + traditionnel)
- couleur du point est fonction du taux de CA (dégradé du rouge de l'établissement le ambulatoire de la région vers le vert de l'établissement le + ambulatoire de la région)

Onglet diagnostic « taux ambulatoire »

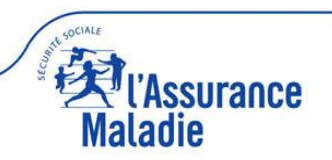

#### Accueil : onglet ambulatoire (2 accès possibles)

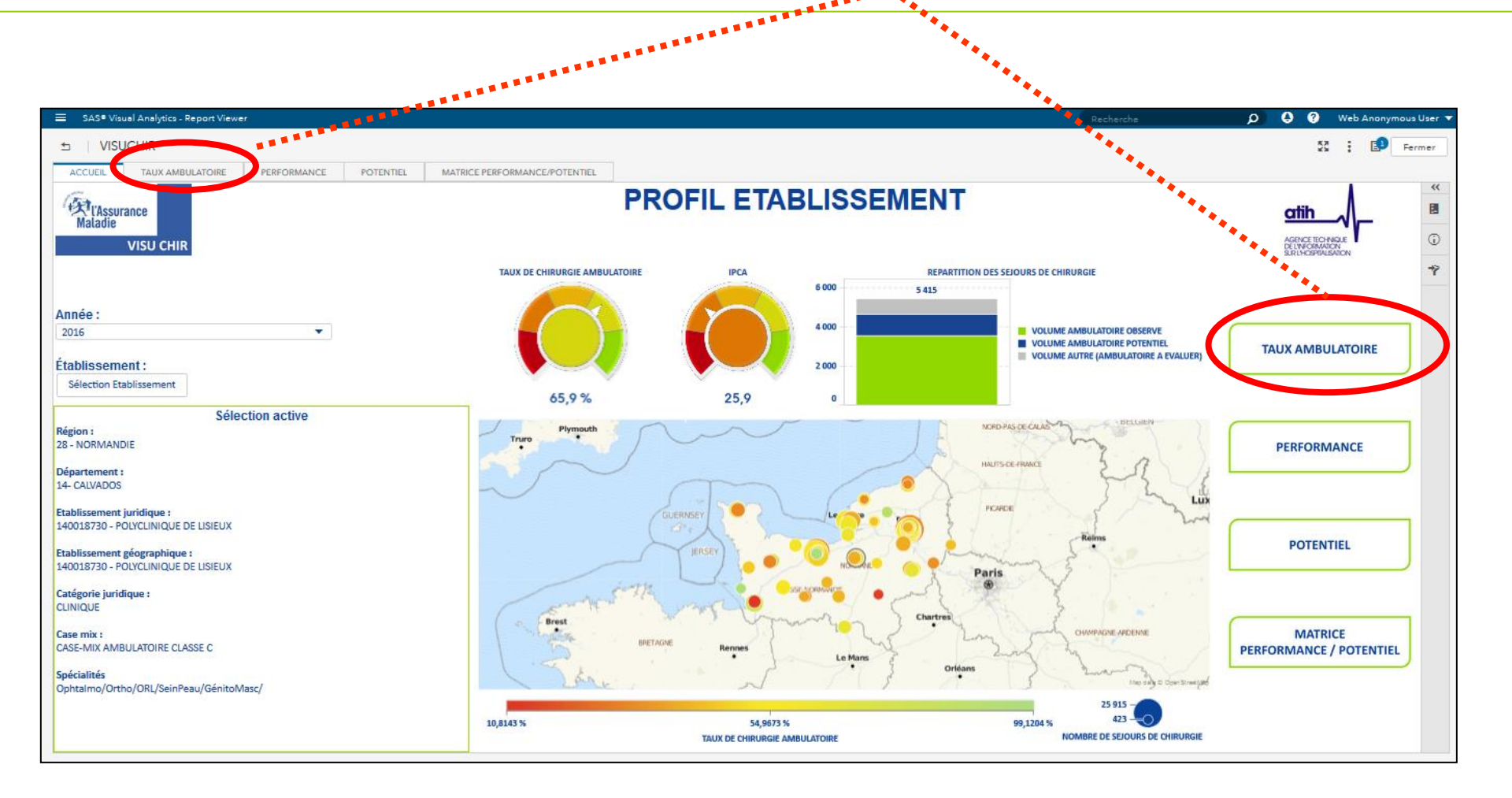

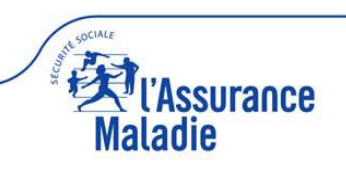

#### Taux ambulatoire : 4 jauges de comparaison + 4 rangs

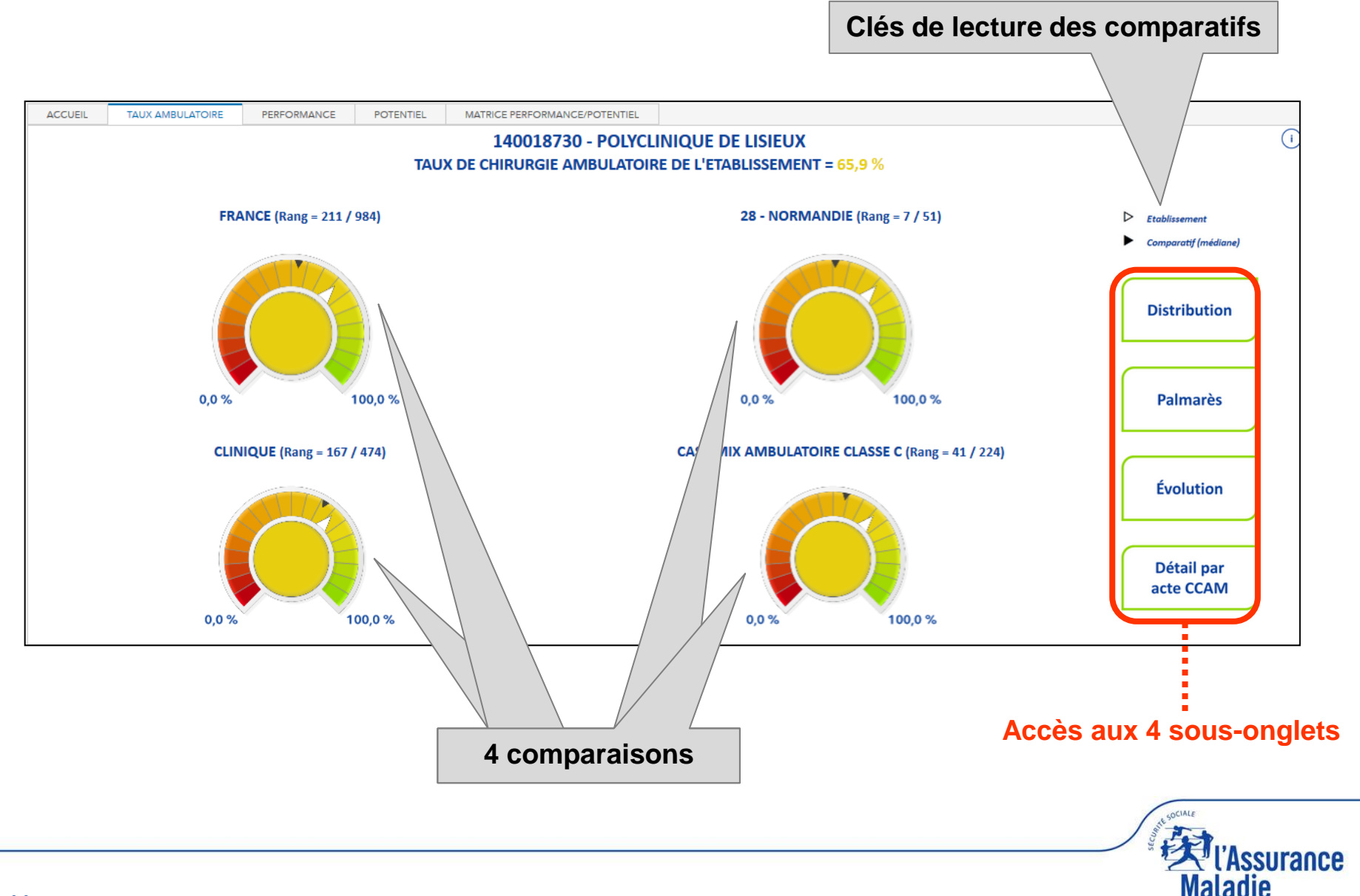

#### Sous-onglet « distribution » : 4 box-plots

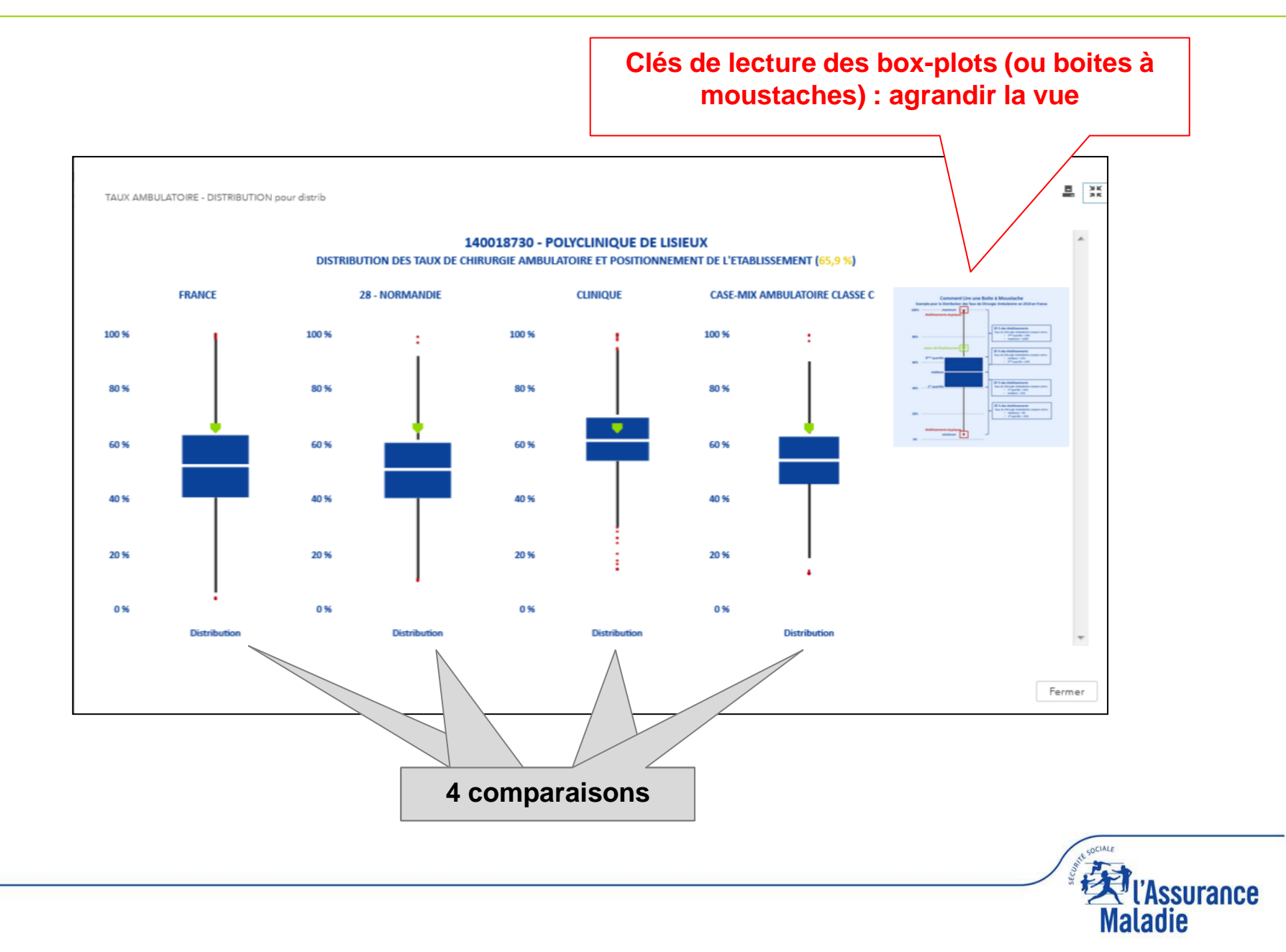

#### Sous-onglet « palmarès » : 4 classements

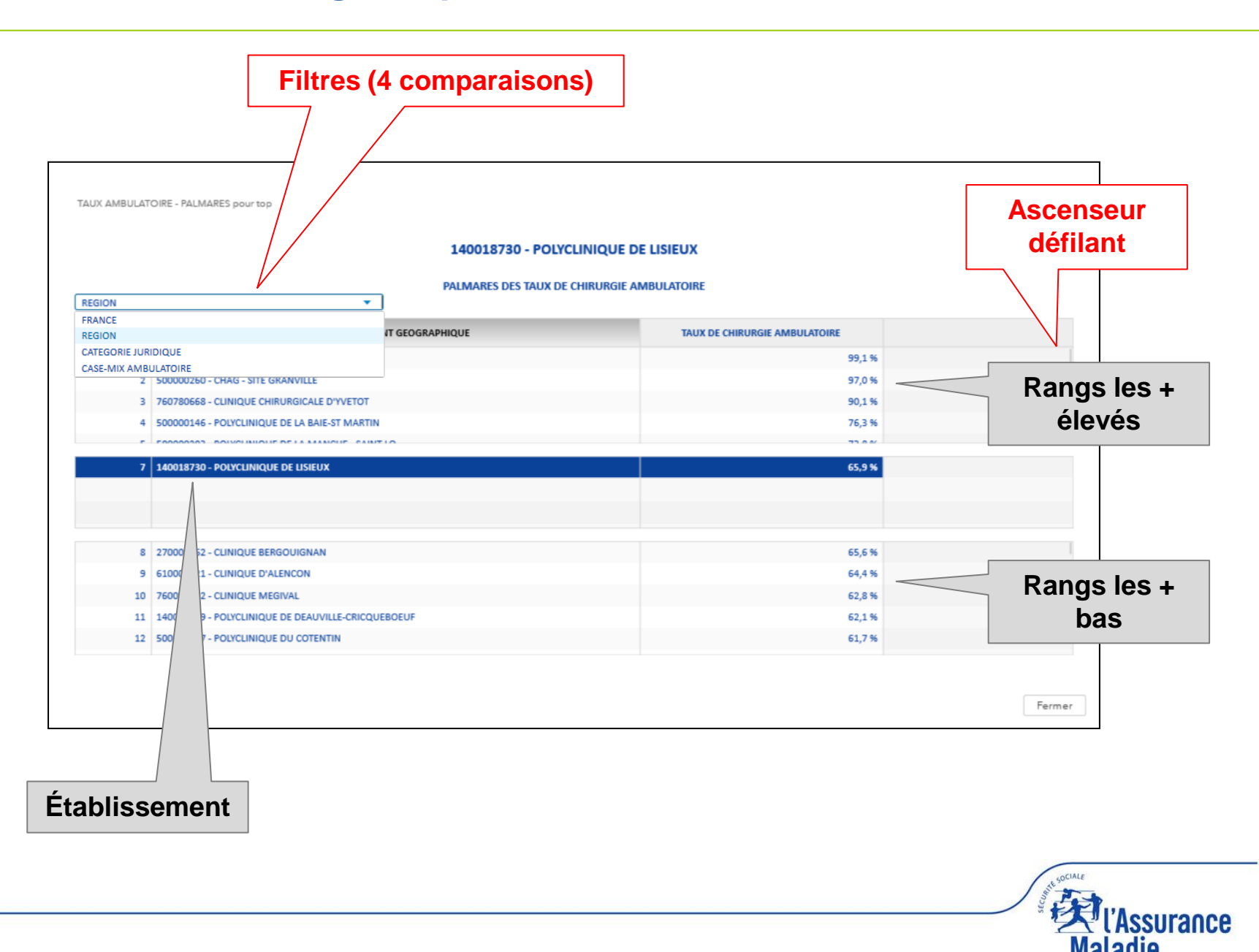

Maladie

#### **Sous-onglet** « évolution » : 4 comparaisons tendancielles

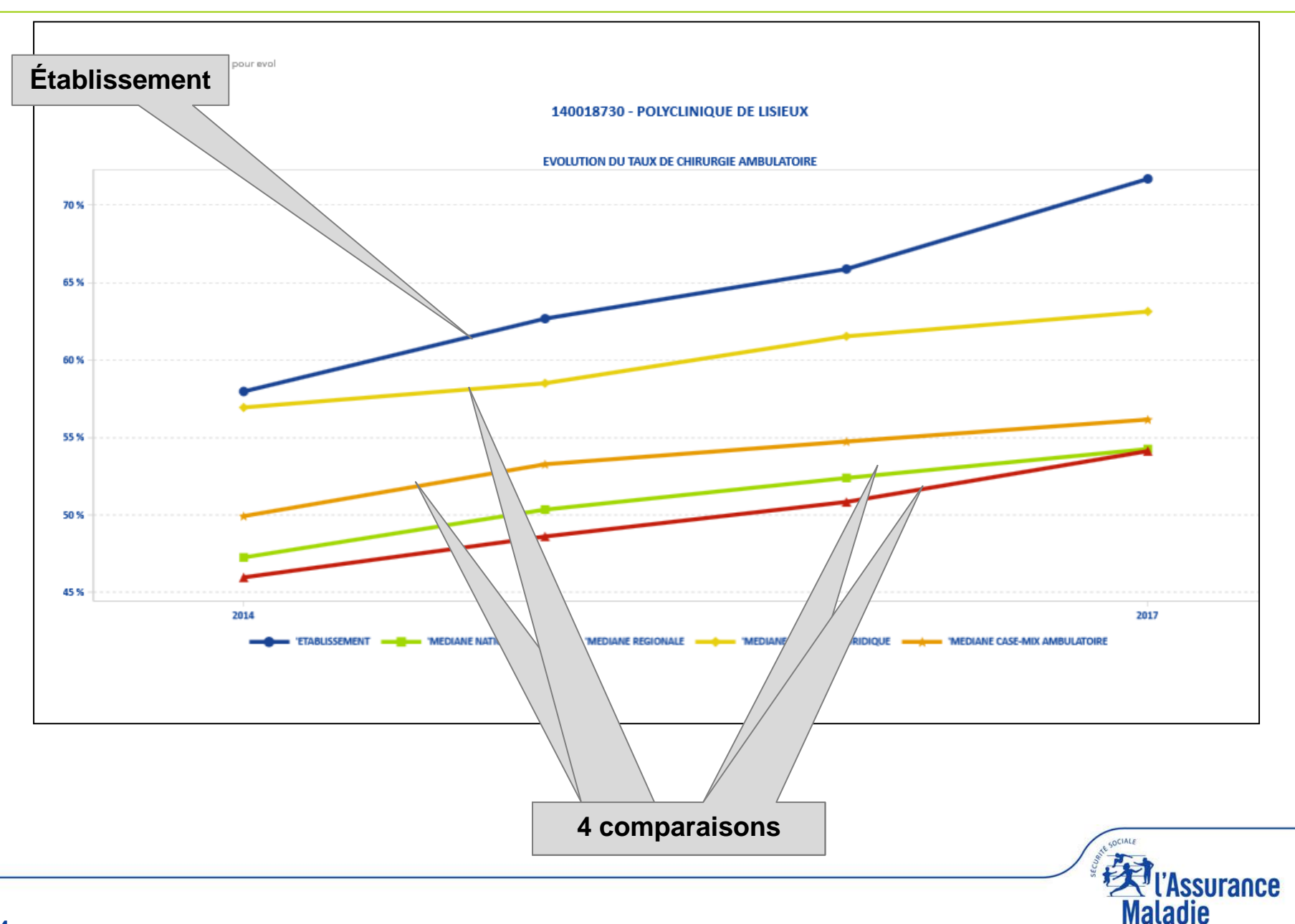

### Sous-onglet « détail par acte CCAM »

Mosaïque dynamique (4 niveaux de CCAM) Légende :

- taille des carrés = nombre d'actes de chirurgie (ambulatoire et traditionnel)
- couleur du carré = % d'actes ambulatoires (dégradé du rouge/traditionnel au vert/ambulatoire)

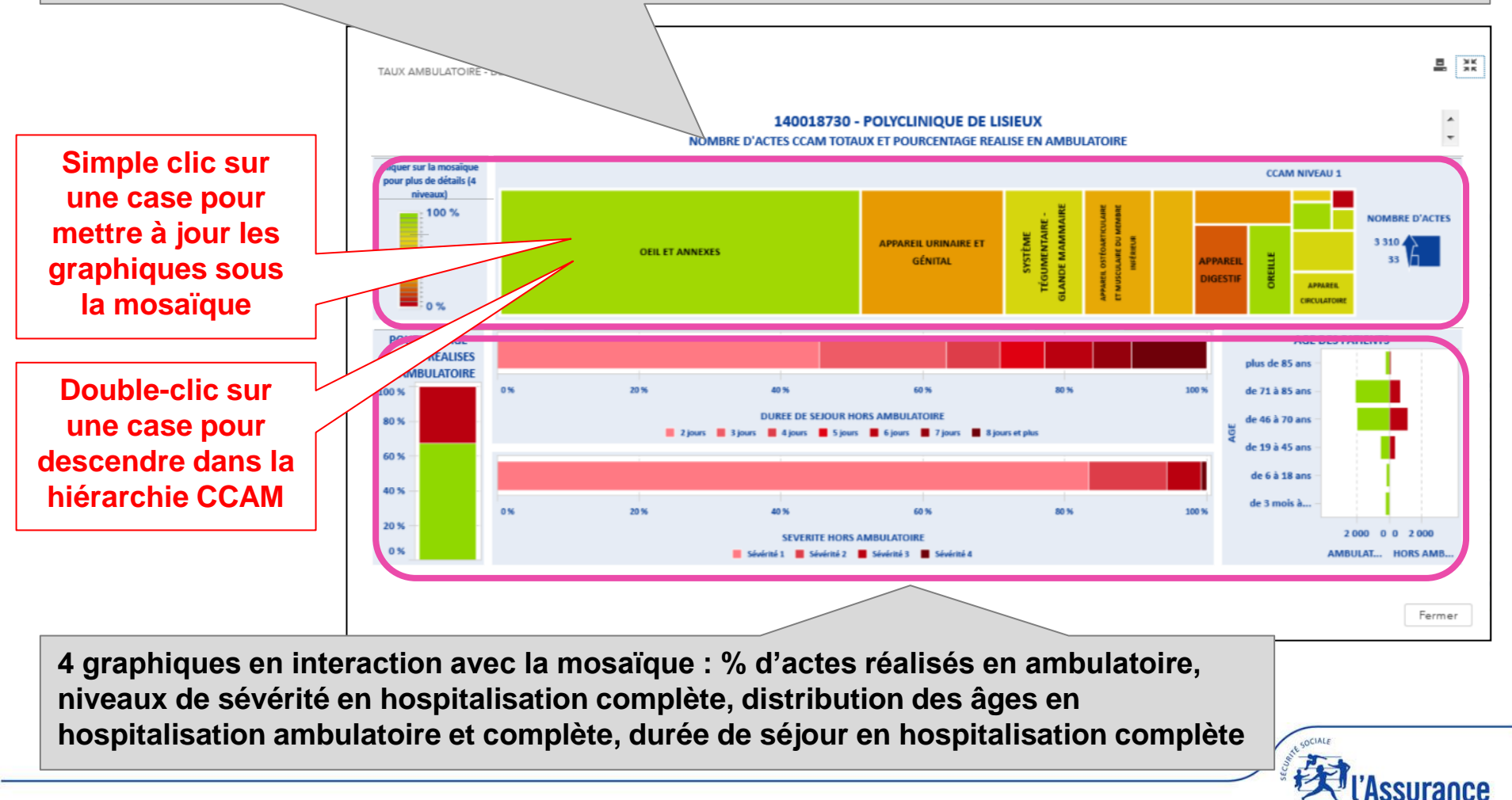

#### Focus sur la mosaïque dynamique

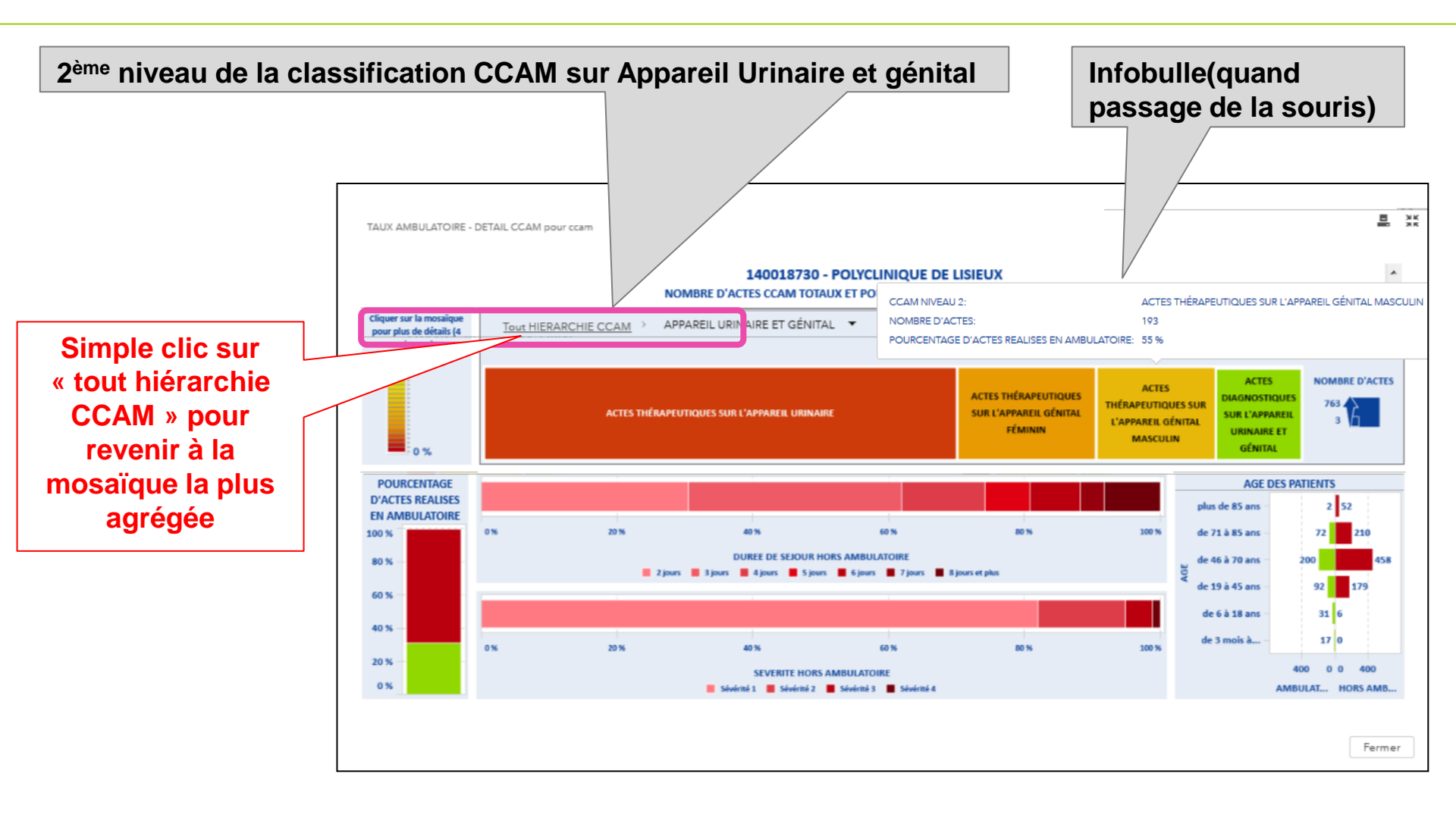

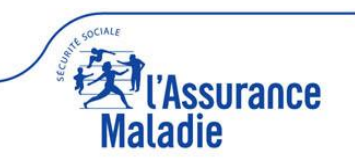

Le % d'actes réalisés en ambulatoire correspond au niveau de sélection de la classification CCAM (dans l'exemple ci-joint, la sélection a porté sur l'appareil urinaire et génital)

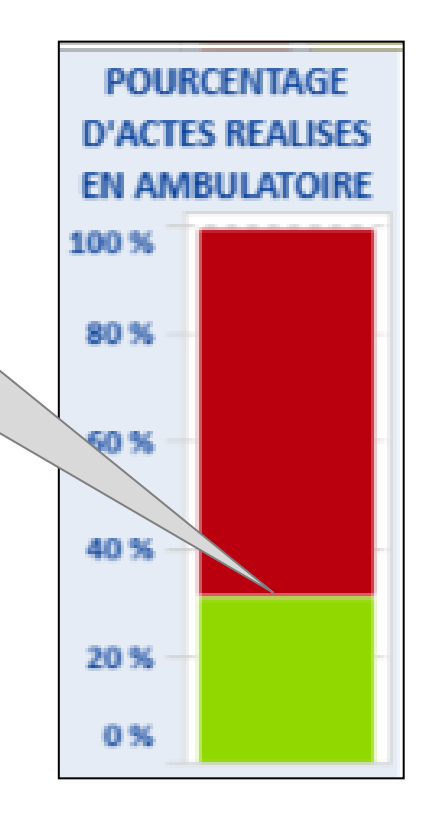

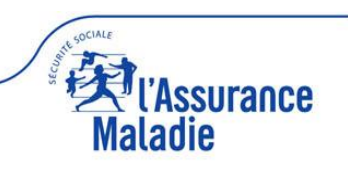

#### Focus sur la durée de séjour en hospitalisation complète

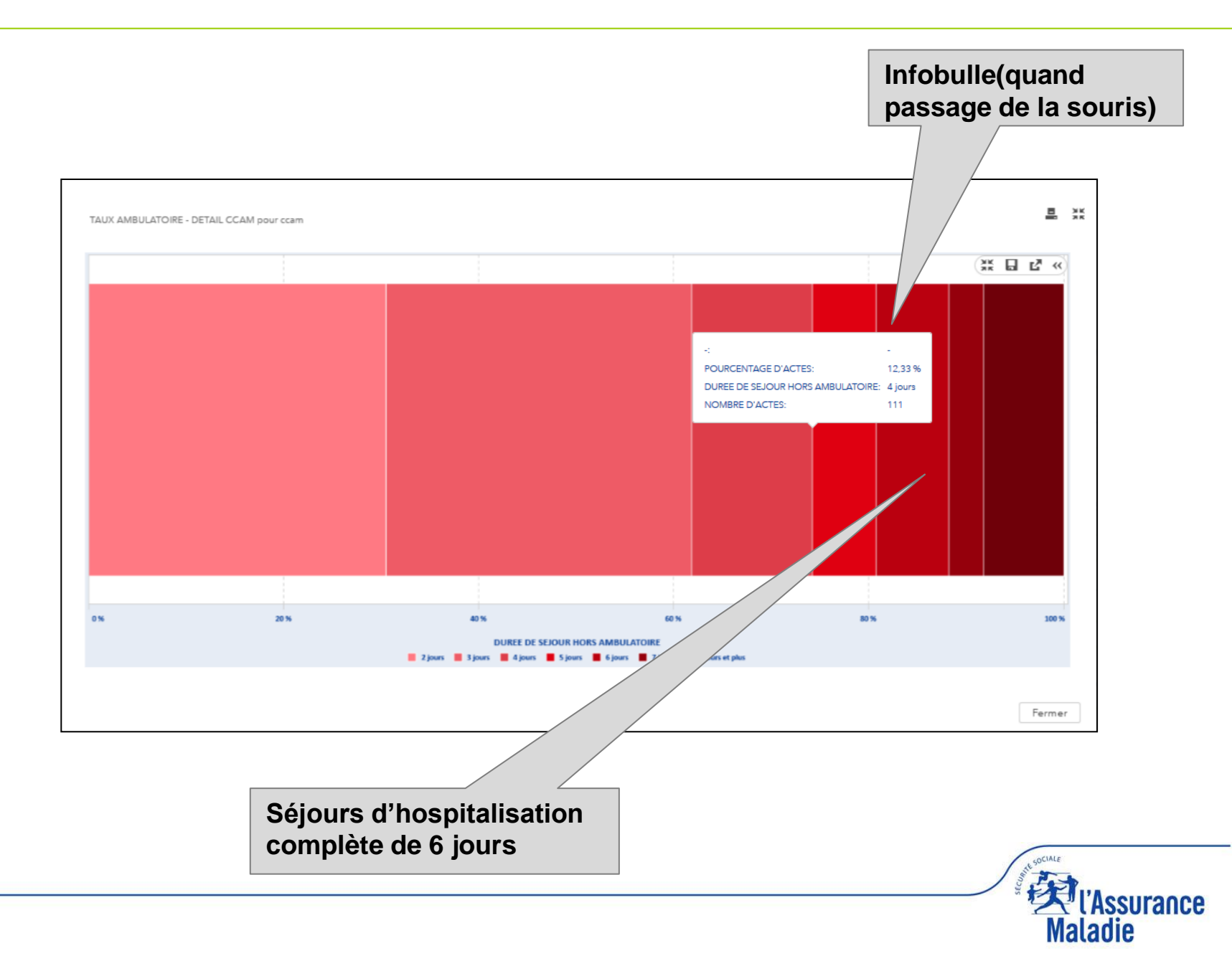

#### Focus sur les niveaux de sévérité en hospitalisation complète

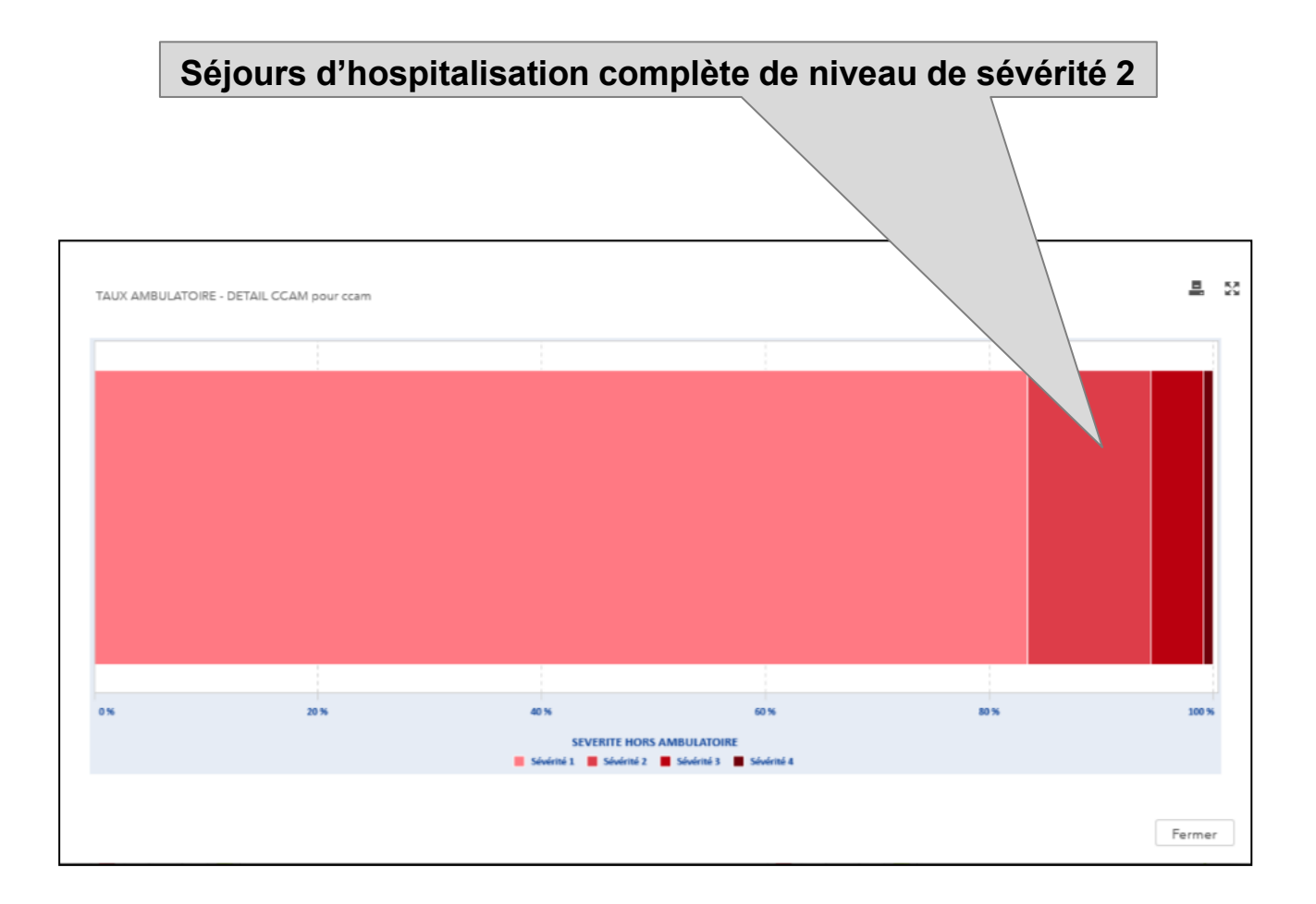

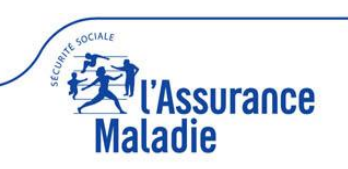

#### Focus sur l'âge des patients

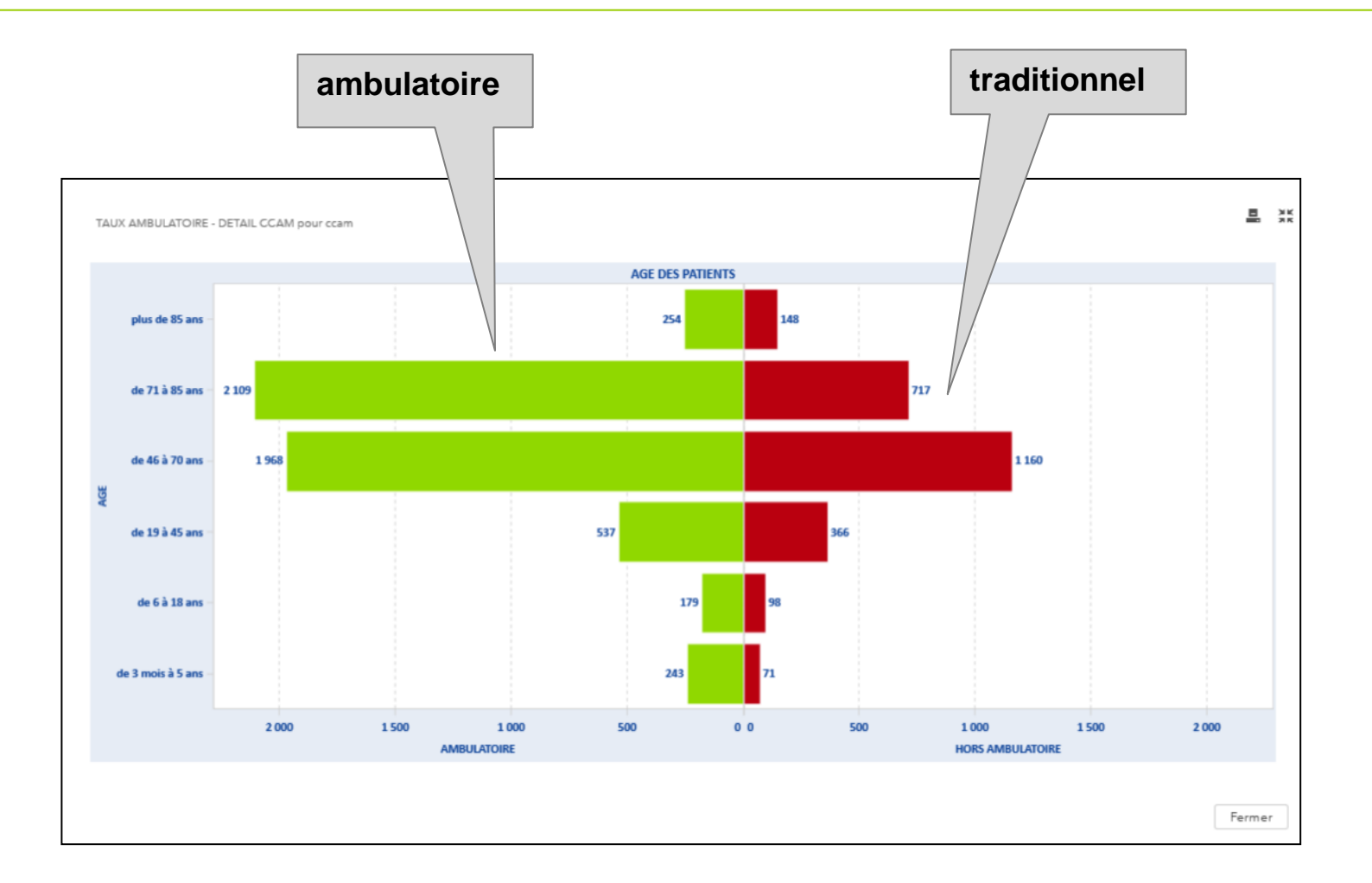

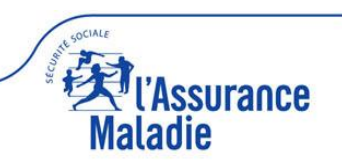

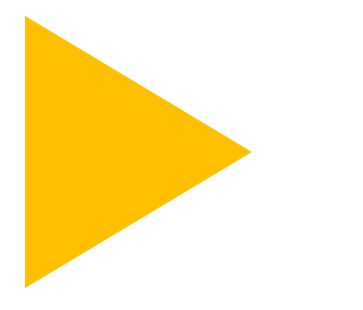

# Onglet diagnostic « performance »

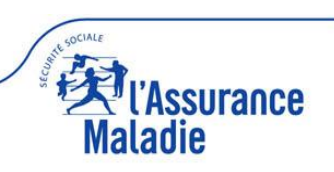

#### Accueil : onglet performance (2 accès possibles)

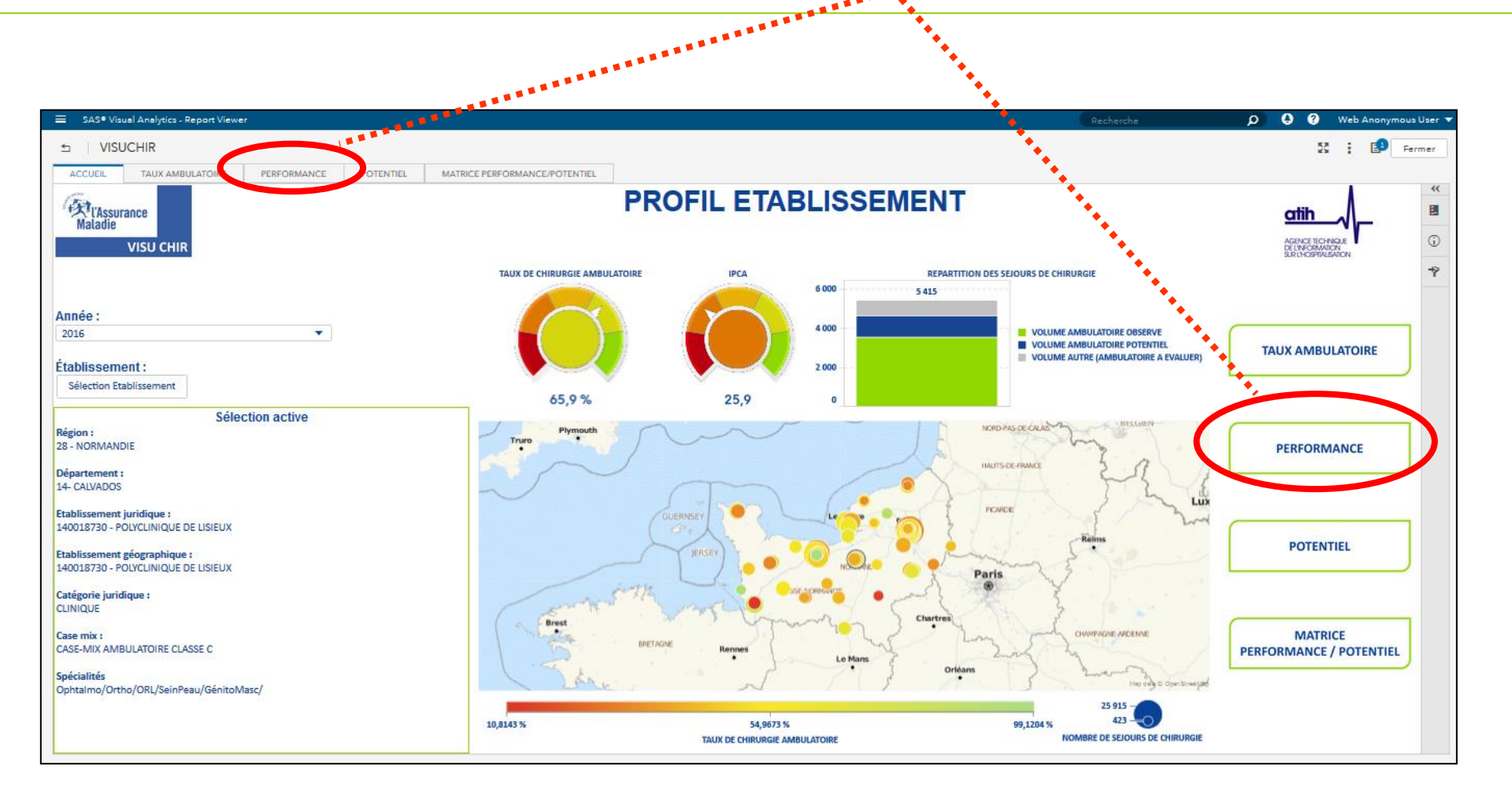

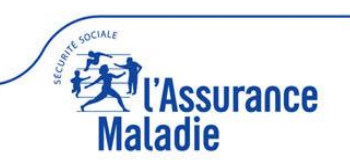

#### **IPCA : 4 jauges de comparaison + 4 rangs**

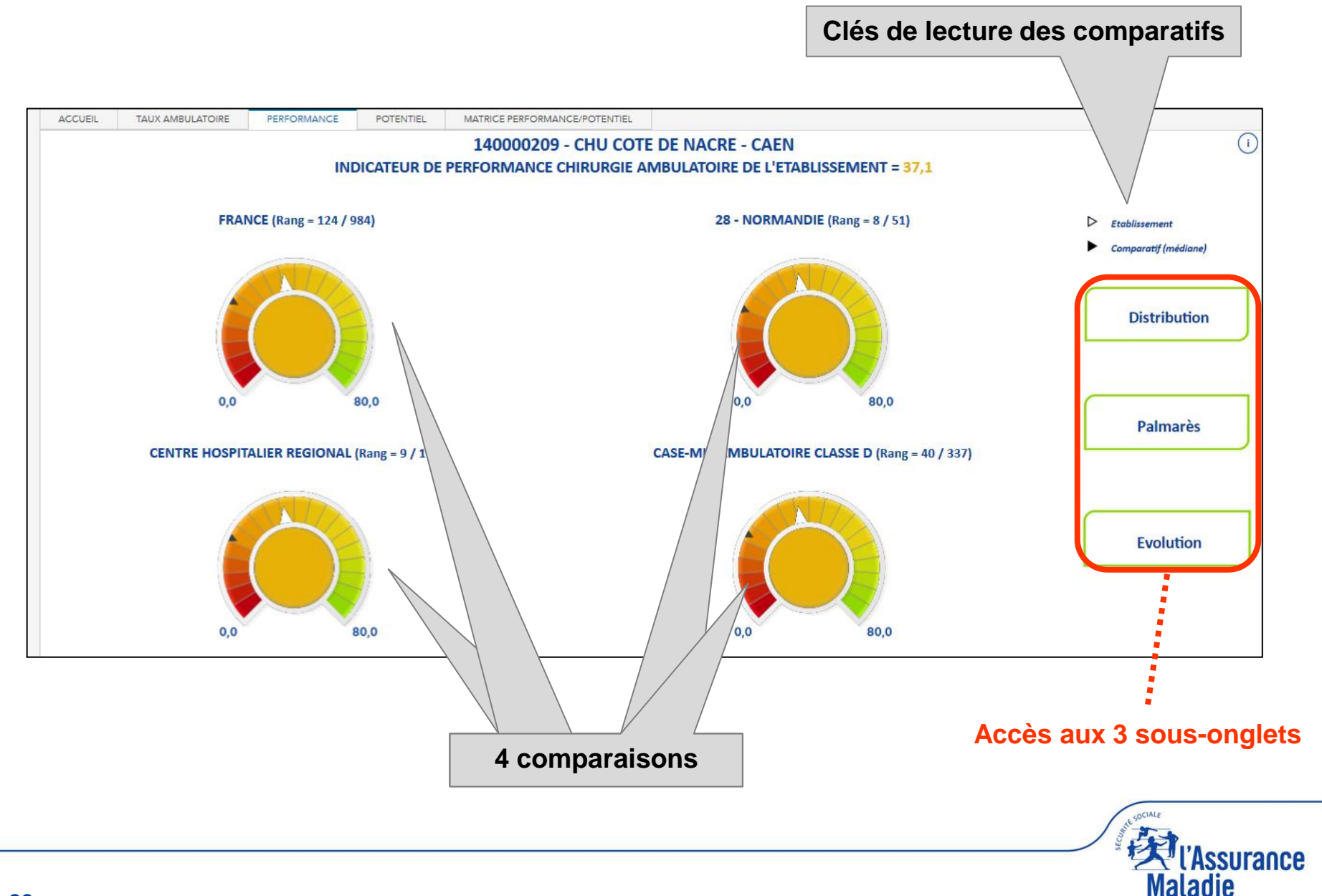

#### Sous-onglet « distribution » : 4 box-plots

![](_page_23_Figure_1.jpeg)

#### Sous-onglet « palmarès » : 4 classements

![](_page_24_Figure_1.jpeg)

#### **Sous-onglet** « évolution » : 4 comparaisons tendancielles

![](_page_25_Figure_1.jpeg)

![](_page_26_Picture_0.jpeg)

# Onglet prospectif « potentiel »

![](_page_26_Picture_2.jpeg)

#### Accueil : onglet potentiel (2 accès possibles)

![](_page_27_Figure_1.jpeg)

![](_page_27_Picture_2.jpeg)

#### Potentiel : potentiels ambulatoires global et spécifiques

![](_page_28_Figure_1.jpeg)

#### Focus sur le potentiel ambulatoire global (1)

![](_page_29_Figure_1.jpeg)

![](_page_29_Picture_2.jpeg)

#### Focus sur le potentiel ambulatoire global (2)

![](_page_30_Figure_1.jpeg)

Infobulle:

- nbre d'actes réalisés en ambu (potentiel)
- % d'actes réalisés en ambu
- % d'actes réalisables en ambu

Mosaïque dynamique sans interaction avec les 2 graphiques du dessus (4 niveaux de CCAM) Légende : taille des carrés = nombre d'actes de chirurgie complète transférables en ambulatoire

Maladie

#### Focus sur le potentiel ambulatoire global (3)

![](_page_31_Figure_1.jpeg)

Distribution de la différence entre le taux ambulatoire observé et le taux potentiel (application des 20% les plus performants) :

- Si l'établissement est dans la moustache supérieure (au dessus du 3<sup>ème</sup> quartile), comme dans l'exemple : la différence est très forte (la marche d'escalier à monter est très haute)
- Si l'établissement est dans la boite au dessus de la médiane : la différence est forte
- Si l'établissement est dans la boite en dessous de la médiane : la différence est faible
- Si l'établissement est dans la moustache inférieure en dessous du 1<sup>er</sup> quartile : la différence est très faible (la marche d'escalier à monter est très basse)

ance

Maladie

![](_page_32_Figure_1.jpeg)

#### Focus sur les potentiels ambulatoires spécifiques : 18 gestes marqueurs

![](_page_33_Figure_1.jpeg)

#### Focus sur les potentiels ambulatoires spécifiques : 55 gestes MSAP

Mosaïque dynamique (2 niveaux) Légende : taille des carrés = nombre d'actes de chirurgie complète des 55 gestes MSAP transférables en ambulatoire

![](_page_34_Figure_2.jpeg)

### Focus sur les potentiels ambulatoires spécifiques : chir. ortho. (1)

Histogramme dynamique à 3 bâtons (gestes marqueurs, chirurgie classique, chirurgie lourde ou urgente)

Légende :

- longueur des barres = volumes des actes de chirurgie orthopédique
- couleur des barres = vert (ambulatoire réalisé), bleu (ambulatoire réalisable), gris (autre)

![](_page_35_Figure_5.jpeg)

### Focus sur les potentiels ambulatoires spécifiques : chir. ortho. (2)

Histogramme dynamique (3ème niveau : actes CCAM) Légende :

- longueur des barres = volumes des actes de la chirurgie orthopédique classique non gestes marqueurs

- couleur des barres = vert (ambulatoire réalisé), bleu (ambulatoire réalisable)

| DTENTIEL - CHIRURGIE ORTHOPEDIQUE pour ortho                                                                                                    |                                                                    |                                           | ₽.     |
|----------------------------------------------------------------------------------------------------|--------------------------------------------------------------------|-------------------------------------------|--------|
| 340000<br>POTENTIEL AMBULATOIRE SPECIFIQUE EN ACTES EV                                                                                                    | <b>D33 - CH BEZIERS</b><br>ALUE A DIRE D'EXPERTS POUR LA CHIRURGIE | ORTHOPEDIQUE                              | ,      |
| quer sur l'histogramme pour plus de détails (3 niveaux)                                                                                                    |                                                                    |                                           | •      |
|                                                                                                    | G31-HALLUX VALGUS ORTEILS 🔻                                        |                                           |        |
| IPA002 - Osteotomie du metatarsien et de la phalange proximale du premier rayon du pied, avec                                                                                                    |                                                                    |                                           |        |
| PA011 - Osteotomie du metatarsien et de la phalange proximale du premier rayon du pied, avec<br>DPA014 - Osteotomie d'un metatarsien lateral, avec liberation de l'articulation metatarsophalang |                                                                    |                                           |        |
| IMA006 - Arthroplastie metatarsophalangienne par resection des deux versants de l'articulation                                                                                                   |                                                                    |                                           |        |
| 0 NOMBRE D'ACTES REALISES EN AMBULATOIRE - CHIRURGIE ORTHOPEDIQUI NOMBRE D'ACTES AUTRES (AMBULATOIRE A EVALUER) - CHIRURGIE ORTHO                                                                | 10<br>E NOMBRE D'ACTES REALISABLES EN AN<br>PEDIQUE                | 20<br>IBULATOIRE - CHIRURGIE ORTHOPEDIQUE | 30     |
|                                                                                                    | C                                                                  |                                           | *      |
|                                                                                                    |                                                                    |                                           | Fermer |

![](_page_36_Picture_5.jpeg)

### Focus sur les potentiels ambulatoires spécifiques : chir. générale

Histogramme dynamique à 3 bâtons (gestes marqueurs, chirurgie classique, chirurgie lourde ou urgente)

Légende :

- longueur des barres = volumes = volumes des actes de chirurgie générale et digestive
- couleur des barres = vert (ambulatoire réalisé), bleu (ambulatoire réalisable), gris (autre)

![](_page_37_Figure_5.jpeg)

#### Focus sur les potentiels ambulatoires spécifiques : chir. coloprocto.

Histogramme dynamique à 3 bâtons (gestes marqueurs, chirurgie classique, chirurgie lourde ou urgente)

Légende :

- longueur des barres = volumes des actes de chirurgie colo-proctologique
- couleur des barres = vert (ambulatoire réalisé), bleu (ambulatoire réalisable), gris (autre)

![](_page_38_Figure_5.jpeg)

![](_page_39_Picture_0.jpeg)

### Onglet analyse stratégique «matrice performance/potentiel»

![](_page_39_Picture_2.jpeg)

#### Accueil : onglet matrice performance / potentiel (2 accès possibles)

![](_page_40_Figure_1.jpeg)

![](_page_40_Picture_2.jpeg)

# Présentation en 4 carrés selon la performance et le potentiel ambulatoire global (matrice de type BCG)

![](_page_41_Figure_1.jpeg)

#### Carré « performance faible et potentiel fort » (1)

![](_page_42_Figure_1.jpeg)

![](_page_42_Picture_2.jpeg)

![](_page_43_Figure_1.jpeg)